# HTML - The Basics

# The Internet

#### • The World Wide Web

- Also known as the Web
- Created in 1989
  - European Laboratory for Particle Physics (Geneva Switzerland)
- Purpose
  - Provide an easy way to access cross-referenced documents that exist on the internet

# Hyper text

#### • The World Wide Web

- Hypertext
  - Is a text displayed on a computer
- Hypertext links
  - Contain reference to locate and open specific documents
- Hypertext Markup Language (HTML)
  - Language used to design web pages (documents)
- Web Browser
  - Program that displays HTML documents

# URL

#### Uniform Resource Locator (URL)

- Consists of 4 parts:
  - Protocol  $\rightarrow$  Hyper Text Transfer Protocol (HTTP)
  - Domain Name  $\rightarrow$  or Internet Protocol (IP) address
  - Directory
  - Filename
    - Specific document filename
    - o index.(s)htm(l) or default.(s)htm(l)

## URL

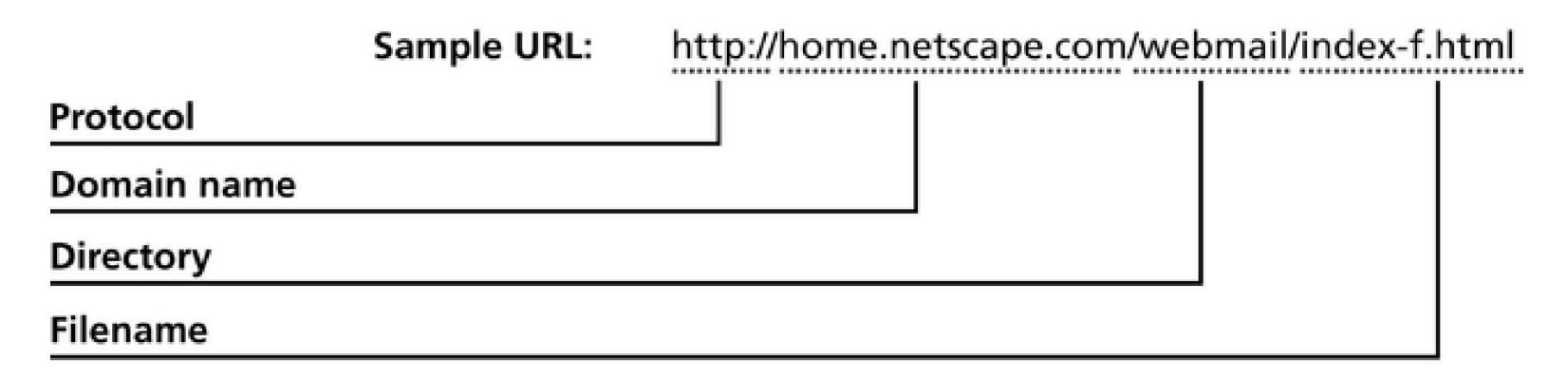

Figure 1-1: Sample URL

# HTML

#### • HyperText Markup Language

- A method of encoding for web pages that tells (suggests) how to display the content
- HTML commands are called tags and are enclosed in angle brackets
  - opening tag < >
  - closing tag < / >

# Explore a web page

#### • Right click on a web page

select ViewSource

#### Look for the parts of the page – the tags

- head
- body
- title

#### Pairs of tags

- Opening tags < >
- Closing tags < / >

#### • UPPER CASE vs. lower case?

#### Parts of the Page

 HTLM tags indicate this is an HTML document: <html> < /html>

Each page has 2 parts:

- Head holds information like the page title <head> </head>
- Body holds the visible text and images
  <body> </body>

## A Basic Web Page

<html> <head> <title> MY PAGE - Home</title> </head> <body> Hello, world! </body> </html>

## Test Page

Go to your directory on the c: drive. Save your NotePad file as index.html

To view it, open a browser and enter <u>file://c:/yourDirectory/index.html</u> Now, view the source using the right mouse button.

Note: file not http because we are reading a local page.

## Headings

 Headings: <h#> My Heading </h#>

where *#* is a number between 1 and 6 with 1 being the largest.

Example: <h1> My Web Page </h1> <h3> Activities </h3> <h5> Computer Workshop </h5>

## Images

Include the source file and path (location) as well as alternate text for those who can not load the picture or need to use a text reader.

<img src="picture.gif" width=196 height=78 alt="This is what you should see" border="0">

# Other Common Tags

- Paragraphs
- Forced Break
- Emphasis
- Bold
- Italics

- Alignment
  - Default is left.

#### Unnumbered Lists

HTML My list list item 1 list item 2 list item 3 Output My list list item 1 list item 2 list item 3

Note: list items can be multiple lines or paragraphs

## Numbered or Ordered Lists

HTML My ordered list list item 1 list item 2 list item 3 Output My list 1. list item 1 2. list item 2 3. list item 3

Note: list items can be multiple lines or paragraphs

#### Horizontal Rules/Lines

<hr size=a width = "b%">

Example with parameters: <hr size=4 width="75%" >

Produces a line size 4 that goes across 75% of the page.

## Links to Other Pages

Use the anchor tag <a ... > </a>

• Link to another page

<a href="page2.htm">Page 2 </a>

where page2.htm is located in the same directory

• Link to a web page

<a href="www.yahoo.com">Yahoo </a>

Note: some OS are case sensitive so be consistent in names.

## Links to Specific Sections

Link to another section of a page
 Create a named anchor in the section
 <a name= "c24">chapter 24

# 2. Create the link in the same document or another document.

<h3><a href="index.html#c24">see also chapter23</a>

# **Basic Settings**

- Background: bgcolor=#ffffff
- Font and alternates: {font-family: Arial, Helvetica, sans-serif }
- Font color:

text="#333333"

Example:

<font size="3" color="red">This is some text!</font>

# **Basic Settings**

- Links:
  - Link:
  - Visited link:
  - Active link:

link="#3333333" vlink="#3333333" alink="#3333333"

• Margins:

leftmargin=0 topmargin=0 marginwidth=0 marginheight=0

# Example

<html> <head> <title> MY PAGE - Home</title> </head> <body bgcolor=#ffffff leftmargin=0 topmargin=0 marginwidth=0 marginheight=0 text="#333333" link="#333333" vlink="#333333" alink="#333333">

Hello, world! </body> </html>